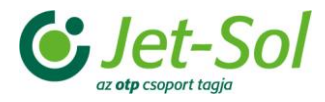

# **Bozsik Intézményi Program** - Oktatási anyag

Oktatási anyag Intézmény ügyintézők számára

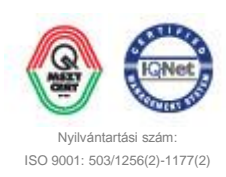

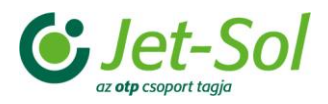

## TARTALOMJEGYZÉK

| 1 | Bevezető | Ő                                      | 3   |
|---|----------|----------------------------------------|-----|
| 2 | Intézmér | nyi jogosultságok                      | 4   |
|   | 2.1 E-üç | gyintéző                               | 4   |
|   | 2.1.1    | Intézmény nevezése                     | 4   |
|   | 2.1.1.1  | Alapadatok                             | 4   |
|   | 2.1.1.2  | Cím adatok                             | 5   |
|   | 2.1.1.3  | Szerződéshez kapcsolódó adatok         | 5   |
|   | 2.1.1.4  | Állapot                                | 6   |
|   | 2.1.1.5  | Kapcsolódó személyek                   | 7   |
|   | 2.1.2    | Sporteszköz igénylések                 | 8   |
|   | 2.2 Spor | rtcsoportvezető                        | 10  |
|   | 2.2.1    | Sportcsoport nevezések                 | 10  |
|   | 2.2.1.1  | Játékosok felvitele                    | 11  |
|   | 2.2.2    | Edzések dokumentálása                  | 12  |
|   | 2.2.2.1  | Résztvevők megadása                    | 13  |
|   | 2.2.3    | Versenyek                              | 13  |
|   | 2.2.3.1  | Csapatok                               | 14  |
| 3 | Szerződe | éskötés                                | 17  |
|   | 3.1 Spor | rtcsoportvezetők                       | 17  |
|   | 3.1.1    | Hozzájárulási nyilatkozatok elfogadása | 177 |
|   | 3.1.2    | Végzettség feltöltése                  | 17  |
|   | 3.1.3    | Önéletrajz feltöltése                  |     |
|   | 3.1.4    | Pénzügyi nyilatkozat beadása           |     |
|   | 3.1.5    | Személyes adatok megadása              |     |

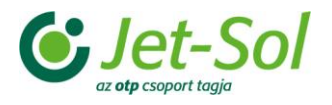

## 1 BEVEZETŐ

Az Integrált Futball Alkalmazás (röviden IFA) bevezetésével a **Bozsik Intézményi Program** (BIP) ügyviteli rendszere is megújult, mely az *IFA rendszeren belül külön álló modulként* is használható felületet biztosít a program adminisztrációs tevékenységeinek elvégzéséhez.

Ez az oktatási segédlet az Intézményi ügyintézőknek mutatja be a **BIP** IFA rendszeren belüli moduljának használatát, ismertesse, milyen lépések szükségesek ahhoz, hogy az egyes személyekkel szerződést lehessen kötni.

Itt kerül bemutatásra az *Intézményekhez kapcsolódó e-ügyintőzők* és a *sportcsoportvezetők* menüpontjai, illetve milyen lehetőségeik vannak munkájuk elvégzéséhez.

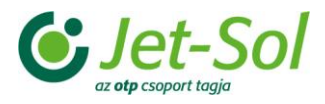

## 2 INTÉZMÉNYI JOGOSULTSÁGOK

## 2.1 E-ügyintéző

Az Intézményi e-ügyintézőnek lehetősége van a BIP – Intézményi adminisztráció menüpont alatt az aktuális évadába történő nevezésre, illetve a sporteszközigénylés leadására. A nevezéshez a megjelenő felület Intézmény nevezése fülre kell kattintani, míg sporteszközigényléshez a **Sporteszközigénylések** lehetőséget kell választani.

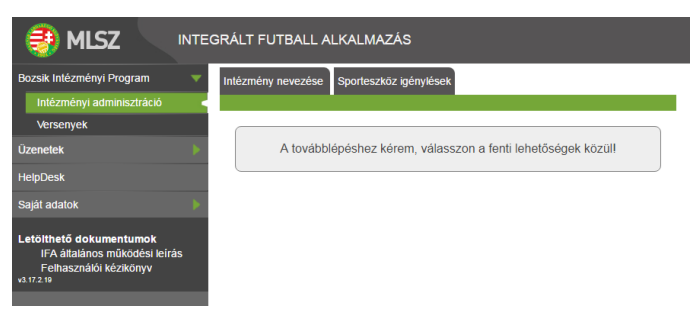

Intézmény nevezése és Sporteszköz igénylések menüpont

## 2.1.1 Intézmény nevezése

Az **Intézmény nevezése** menüpontra kattintva lehet az aktuális évadba nevezni. A felületre történő kattintás után csak akkor látható a felhasználóhoz tartozó Intézmény, ha az az aktuális évad szervezeti struktúrájába már felvételre került. A *szervezeti struktúra* felépítését minden évad kezdetekor a **BIP adminisztrátorai** (*az MLSZ Központ munkatársai*) végzik. A struktúra összeállítását követően a rendszer automatikus e-mailben tájékoztatja az Intézmények e-ügyintézőit, hogy megkezdődhet a nevezés.

Az Intézmény nevezése menüpontra kattintva csak a hozzátartozó Intézmények láthatók az alábbi adatokkal:

- Intézmény kódja az Intézményhez tartozó regisztrációs kódot jelöli
- Intézmény az Intézmény teljes neve
- Adatok frissek? a nevezéshez szükséges adatfrissítés állapota
- Státusz a nevezés státusza
- Igényelt támogatási kategória az Intézmény által igényelt támogatási kategória
- Számított támogatási kategória a rendszer által számolt támogatási kategória
- Kapott támogatási kategória az adminisztrátorok által megadott támogatási kategória
- Körzet Intézményhez tartozó körzet neve
- Megye Intézményhez tartozó megye neve
- Szerződés állapot Intézmény által feltöltött szerződés állapota

Az intézmény nevezésének megkezdéséhez a *Módosít* gombra kell kattintani. Ezután az *Intézmény nevezési felületen* kell a nevezéshez szükséges adatokat megadni. Itt 5 különböző blokk jelenik meg:

- 1. Alapadatok
- 2. Cím adatok
- 3. Szerződéshez kapcsolódó adatok
- 4. Státusz
- 5. Kapcsolódó személyek

#### 2.1.1.1 Alapadatok

Az **Alapadatok** blokkban találhatók az Intézményhez kapcsolódó alapadatok listája. Nevezés módosításakor lehetőség van az Intézmény szervezet típusának és jellegének megadására, annak teljes, illetve rövid nevének szerkesztésére, a képviselő nevének meghatározására. Itt módosítható az Intézmény adószáma, OM kódja és bankszámlaszáma is. Az e-ügyintéző megtekintheti az Intézmények fő-, és/vagy fenntartó Intézmények adatait is a **Részletek** gomb segítségével.

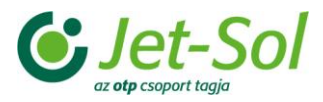

| 5006                     | Szervezet típusa: *                                                                                            | Intézmény                                                                                                    | •                                                                                                    |                                                                                                    |
|--------------------------|----------------------------------------------------------------------------------------------------|----------------------------------------------------------------------------------------------------|----------------------------------------------------------------------------------------------------|----------------------------------------------------------------------------------------------------|
|                          | Jelleg: *                                                                                                    | Iskola és óvoda                                                                                                    | •                                                                                                    |                                                                                                    |
| Jet-Sol Általános Iskola |                                                                                                    |                                                                                                    |                                                                                                    |                                                                                                    |
| JS Ált. Isk.             |                                                                                                    |                                                                                                    |                                                                                                    |                                                                                                    |
| Teszt képviselő          |                                                                                                    |                                                                                                    |                                                                                                    |                                                                                                    |
| 12345678-9-10            | OM kód: *                                                                                                    | 123456                                                                                                    |                                                                                                    |                                                                                                    |
| 12345678-12345678-0000   | 00                                                                                                    |                                                                                                    |                                                                                                    |                                                                                                    |
|                          |                                                                                                    |                                                                                                    |                                                                                                    | Részletek                                                                                                    |
| 3586                     | Klebelsberg Intézmér                                                                                           | yfenntartó Központ                                                                                                    |                                                                                                    | Részletek                                                                                                    |
|                          | 5006<br>Jet-Sol Aitalános Iskola<br>JS Ait. Isk.<br>Teszt képviselő<br>12345678-9-10<br>12345678-12345678-0000 | 5006         Szervezet típusa: *<br>Jelleg: *           Jet-Sol Altalános Iskola         JS Alt. Isk.           Teszt képviselő         12345678-9-10           OM kód: *         12345678-12345678-00000 | 5006       Szervezet típusa: *       Intézmény<br>Iskola és óvoda         Jet-Sol Altalános Iskola       JS Alt. Isk.         JS Alt. Isk.       Teszt képviselő         12345678-9-10       OM kód: *       123456         12345678-12345678-000000       Iskola         3586       Klebelsberg Intézményfenntartó Központ | 5006       Szervezet típusa: * Intézmény       •         Jelleg: *       Iskola és óvoda       •         Jet-Sol Általános Iskola       J       J         JS Ålt. Isk.       Iskola és óvoda       •         Teszt képviselő       Iskola és óvoda       •         12345678-9-10       OM kód: * 123456       123456         12345678-12345678-000000       Iskola és óvoda       •         3586       Klebelsberg Intézményfenntartó Központ       • |

Alapadatok blokk

#### 2.1.1.2 Cím adatok

A *Cím adatok* blokk alatt adható meg az Intézmény székhelye és levelezési címe. Az alábbi adatokat kell kötelezően beírni:

- Megye
- Irányítószám
- Helység
- Közterület neve
- Közterület típusa
- Házszám

Ezeken kívül beírható még az Intézmény telefonszáma, fax, e-mail címe és honlapja.

| -Cím adatok          |                     |              |
|----------------------|---------------------|--------------|
|                      | Székhely:           | Elérhetőség: |
| Megye: *             | Budapest •          | Budapest v   |
| Irányítószám: *      | 1131                | 1131         |
| Helység: *           | Budapest            | Budapest     |
| Közterület neve: *   | Petneházy           | Petneházy    |
| Közterület típusa: * | utca                | utca         |
| Házszám: *           | 46-48               | 46-48        |
|                      |                     |              |
| Telefonszám: *       | 0611234567          |              |
| Telefax:             | 0619876543          |              |
| E-mail: *            | ifa.teszt@gmail.com |              |
| Honlap:              |                     |              |
|                      |                     |              |

Cím adatok blokk

#### 2.1.1.3 Szerződéshez kapcsolódó adatok

Itt kell megadni a szerződéshez kapcsolódó adatokat, és elfogadni a szerződéskötéshez szükséges feltételeket:

- **Kategória típusa:** az e-ügyintéző meghatározhatja, milyen típusú támogatási kategóriát kíván igényelni az Intézménye számára. Értéke lehet iskola vagy óvoda.
- Iskola bajnokság (Suli-bajnokság) rendezése: megadása csak akkor lehetséges, ha a Kategória típusa iskola. Értéke lehet igen vagy nem. Az igen beállításával az Intézmény vállalja, hogy a sportcsoportvezető ősszel és tavasszal Iskolabajnokságot (Suli-bajnokság) szervez és bonyolít az Intézmény valamennyi évfolyam összes osztálya részvételével.
- Grassroots fesztivál részvétel: Mind a két kategória típus esetén megjelenik. Értéke lehet igen vagy nem. Az igen beállításával az Intézmény vállalja, hogy a tanévben 4 alkalommal a sportcsoportvezető személyes vezetésével az összes regisztrált játékosaival és sportcsoportjaival részt vesz a körzeti grassroots fesztiválokon, tornákon.
- **Heti foglalkozások száma**: meghatározható a heti foglalkozások minimális száma. Értéke Heti minimum 1 vagy Heti minimum 2 lehet.
- Pályatípusok: megadható, hogy az Intézmény milyen típusú pályával/pályákkal rendelkezik. A Pálya hozzáadás gombra kattintva új pálya adható hozzá az Intézményhez. A jelölő négyzet segítségével meghatározható, hogy a hozzáadni kívánt pálya MLSZ által épített-e vagy sem.

| Pályatípusok: | Pályatípus            | MLSZ építette? #   |
|---------------|-----------------------|--------------------|
|               |                       | 🐈 Pálya hozzáadása |
|               | Pálva tínusok listája |                    |

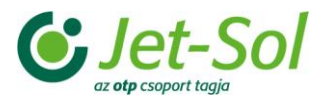

| – Szerződéshez kapcsoló                                                                                                    | dó adatok                                                                                                    |                                    |
|----------------------------------------------------------------------------------------------------|----------------------------------------------------------------------------------------------------|------------------------------------|
| Kategória típusa: *                                                                                                    | Iskola 🔻                                                                                                    |                                    |
| Iskolabajnokság rendeze                                                                                                    | ése: 🔹                                                                                                    |                                    |
|                                                                                                    | Uj pálya felvétele 🛛 🗙                                                                                                    | yolít az                           |
| Grassroots fesztivál rés                                                                                                    | Pályatípus:  MLSZ által épített pálya?:                                                                                             | sszes regisztrált<br>on, tornákon. |
| Heti foglalkozások szár<br>Pályatípusok:                                                                                         | Mentés Mégse                                                                                                    | <b>? #</b><br>_áadása              |
| Az adatok valósak?:<br>Igényelt támogatási kate<br>Számított támogatási ka<br>Kapott támogatási kateg<br>Választott támogatási m | nem • Az IBSZ-t: nem fogador<br>egória:<br>tegória: Nem kaphat (Nem felel meg egyik támogatási kategóriának sem)<br>jória:<br>ód: • | mel r                              |

Pálya típus hozzáadása

- Az adatok valósak?: az e-ügyintőző meghatározhatja, hogy a nevezés során használt adatok megfelelnek-e a valóságnak. Értéke igen vagy nem lehet.
   Az Informatikai Biztonsági Szabályzatot (IBSZ) az e-ügyintéző elfogadhatja vagy nem. Értéke nem
- Az Informatikai Biztonsági Szabályzatot (IBSZ) az e-ügyintéző elfogadhatja vagy nem. Értéke nem fogadom el vagy elfogadom lehet.
- **Igényelt támogatási kategória**: az e-ügyintéző megadhatja, milyen támogatási kategóriát igényel. Az itt igényelt támogatási kategória nem jelenti azt, hogy azt az Intézmény meg is kapja!
- Számított támogatási kategória: a rendszer által számított támogatási kategória megjelenítése. Az itt megjelenített érték függ a nevezés során megadott adatoktól (*Intézményi Keret-megállapodás 2 A/B* számú mellékletben foglaltak alapján).
- Kapott támogatási kategória: a BIP programvezetője által megadott, végső támogatási kategória.
- Választott támogatási mód: a támogatási kategória által felhasználható keretösszeg felhasználás módjának megadására ad lehetőséget e mező.

| – Szerződéshez kapcsolódó adatok                                                                                                    |                                                                  |                                                              |                                                                      |  |  |  |  |  |
|----------------------------------------------------------------------------------------------------|------------------------------------------------------------------|--------------------------------------------------------------|----------------------------------------------------------------------|--|--|--|--|--|
| Kategória típusa: *<br>Iskolabajnokság rendezése:                                                                                                    | A sportcsoportvezető összel és<br>intézmény valamennyi évfolyar  | tavasszal iskolabajnokságo<br>m összes osztálya részvételé   | ot szervez és bonyolít az<br>ével.                                   |  |  |  |  |  |
| Grassroots fesztivál részvétel:                                                                                                    | A tanévben 4 alkalommal a sp<br>játékosaival és sportcsoportjaiv | ortcsoportvezető személyes<br>val részt vesz a körzeti grass | vezetésével az összes regisztrált<br>sroots fesztiválokon, tornákon. |  |  |  |  |  |
| Heti foglalkozások száma:<br>Pályatípusok:                                                                                                    | Pályat                                                           | tipus                                                        | MLSZ építette? #<br>Pálya hozzáadása                                 |  |  |  |  |  |
| Az adatok valósak?:<br>Igényelt támogatási kategória:<br>Számított támogatási kategória<br>Kapott támogatási kategória:<br>Választott támogatási mód: * | nem v<br>I<br>a: Nem kaphat (Nem felel meg eç                    | Az IBSZ-t:<br>gyik támogatási kategóriánal                   | nem fogadom el 🔹 🔹                                                   |  |  |  |  |  |

Szerződéshez kapcsolódó adatok

## 2.1.1.4 Állapot

A Státusz blokkban adható meg a nevezés státusza. Alapértelmezettként minden nevezés folyamatban státuszt kap.

| _ | Státusz *                                                                                            |
|---|----------------------------------------------------------------------------------------------------|
|   | folyamatban 🔻                                                                                        |
|   | Kérjük abban az esetben, ha végzett a nevezés kitöltésével a státuszt állítsa "lezárható" állapotra. |
| _ |                                                                                                    |

#### Státusz blokk

Amikor az e-ügyintéző végzett a nevezéssel, **Státusz**nak beállíthatja a *lezárható állapotot*. A *lezárható állapot* beállításával és a *nevezés mentésével*, az e-ügyintézőnek már nem lesz lehetősége a nevezés további módosítására! Erről a rendszer figyelmeztető üzenetben tájékoztatja: ha az **igen** lehetőséget választja, a nevezés megtörténik, ha a **Mégsem** gombra kattint, a mentési folyamat megszakad, az adatok tovább szerkeszthetők.

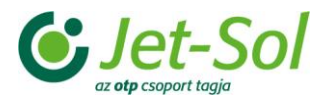

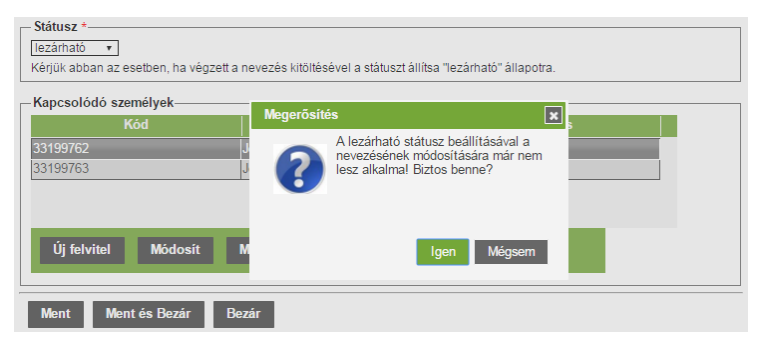

Lezárható státuszú nevezés mentésekor megjelenő figyelmeztető üzenet

### 2.1.1.5 Kapcsolódó személyek

A *Kapcsolódó személyek* blokk alatt lehet az Intézményhez tartozó személyeket megadni, módosítani vagy törölni. Itt történik a személy regisztrációs kódjának, nevének és típusának megjelenítése.

| – Kapcsolódó személyek |                                    |                    |  |  |  |  |  |
|------------------------|------------------------------------|--------------------|--|--|--|--|--|
| Kód                    | Név                                | Típus              |  |  |  |  |  |
| 33199762               | Jet-Sol BIP E-Ügyintéző            | E-ügyintéző        |  |  |  |  |  |
| 33199763               | Jet-Sol BIP Sportcsoport ügyintéző | Sportcsoportvezető |  |  |  |  |  |
|                        |                                    |                    |  |  |  |  |  |
|                        |                                    |                    |  |  |  |  |  |
|                        |                                    |                    |  |  |  |  |  |
| Uj felvitel Módosít    | Megtekint Töröl                    |                    |  |  |  |  |  |
|                        |                                    |                    |  |  |  |  |  |

Kapcsolódó személyek blokk

A táblázat alatti **Új felvitel** gombbal adható hozzá új személy az Intézményhez. A gombra történő kattintás után egy új ablakban megadhatók a személyhez tartozó adatok, meghatározható a felvenni kívánt személytípus:

- e-ügyintőző
- sportcsoportvezető
- mindkettő beállításával egyszerre kap e-ügyintézői és sportcsoportvezetői jogosultságot.

Amennyiben a személy már felhasználója az IFA-nak, úgy az opció **igen**re történő beállításával a személylistából kiválasztható a hozzáadni kívánt egyén. Ez a felületen megtalálható *Keresés* gomb segítségével tehető meg.

| Kapcsolódó szer    | nély felvitele |                         |            |   |
|--------------------|----------------|-------------------------|------------|---|
| Tipus: *           |                | ▼IFA-ban regisztrált: * | igen 🔻     |   |
| Kód:*              |                | Keresés 🗕               |            |   |
| Titulus:           | Vezetéknév     | Keresztnév              | Telies név |   |
| Név:*              |                |                         |            | 7 |
| Születéskori név:* |                |                         |            | 1 |
| Anyja neve:*       |                |                         |            | 1 |
| Születési hely:*   |                | Születés dátum:*        |            |   |
| Nem:*              | T              | Állampolgárság:*        |            | Ŧ |
| E-mail cím:*       |                |                         |            |   |

Kapcsolódó személy felvitele IFA-ban regisztrált személy esetén

Ha a személy még nem felhasználója az alkalmazásnak, az opció **nem**re történő állításával lehetőség van új egyén felvitelére. Ilyen esetben minden mező aktív, az adatok megadhatók. Ezután a **Ment és bezár** gombra kattintva menthető a folyamat. Ekkor nem kerül azonnal az *Intézményhez kapcsolódó személyek*hez, mert a regisztrációt ellenőriznie kell a program adminisztrátorának. Az ellenőrzést követően véglegesítődik a művelet.

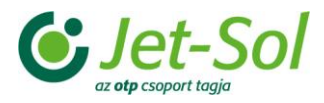

| Kapcsolódó sze    | mély felvitele |                                            |            | * |
|-------------------|----------------|--------------------------------------------|------------|---|
| Tipus: *          |                | <ul> <li>IFA-ban regisztrált: *</li> </ul> | nem •      |   |
| Kód:              |                |                                            |            |   |
| Titulus:          | Vezetéknév     | Keresztnév                                 | Telies név |   |
| Név:*             |                |                                            |            |   |
| Születéskori név: | •              |                                            |            |   |
| Anyja neve:*      |                |                                            |            |   |
| Születési hely:*  |                | Születés dátum:*                           |            |   |
| Nem:*             | •              | Állampolgárság:*                           |            |   |
| E-mail cím:*      |                |                                            |            |   |
| E-mail cím:*      | ant ás hezár   | Pozár                                      |            |   |

Kapcsolódó személy felvitele IFA-ban még nem regisztrált személy esetén

Fontos, hogy a nevezésben valós és pontos adatok kerüljenek megadásra, mert azok kerülnek a szerződésbe!

A nevezés mentését követően a rendszer visszatér az **Intézmény nevezése** menüponthoz, ahol az e-ügyintéző által beállított *igényelt támogatási kategória*, illetve a rendszer által *számított támogatási kategória* is megjelenítésre kerül.

| Intézmény nevezése   | Sporteszköz                  | igénylések         |         |                                      |                                       |                                    |                                            |               |                      |
|----------------------|------------------------------|--------------------|---------|--------------------------------------|---------------------------------------|------------------------------------|--------------------------------------------|---------------|----------------------|
| Évad: •[2016/2017    | <ul> <li>Megye: *</li> </ul> | Budapest •         | Szűrés  |                                      |                                       |                                    |                                            |               |                      |
| Intézmény<br>kód Int | tézmény                      | Adatok<br>frissek? | Státusz | lgényelt<br>tárnogatási<br>kategoria | Számított<br>tárnogatási<br>kategória | Kapott<br>tárnogatási<br>kategória | Körzet                                     | Megye         | Szerződés<br>állapot |
| 5 006 Jet -5         | × Naláno                     | v x                | × ×     | Vinimum M 1                          | × x                                   | • *                                | K Rudanest XIII                            | x<br>Budapest | Nincs                |
|                      |                              |                    |         |                                      |                                       |                                    | and an an an an an an an an an an an an an |               |                      |
|                      |                              |                    |         |                                      |                                       |                                    |                                            |               |                      |
|                      |                              |                    |         |                                      |                                       |                                    |                                            |               |                      |
|                      |                              |                    |         |                                      |                                       |                                    |                                            |               |                      |
|                      |                              |                    |         |                                      |                                       |                                    |                                            |               |                      |
|                      |                              |                    |         |                                      |                                       |                                    |                                            |               |                      |
|                      |                              |                    |         |                                      |                                       |                                    |                                            |               |                      |
|                      |                              |                    |         |                                      |                                       |                                    |                                            |               |                      |
|                      |                              |                    |         | · ··  Oidal                          | /1                                    | •                                  |                                            |               |                      |
| Módosít M            | legtekint                    | Novezés lezá       | rása Ö  | sszes nevezés                        | ezárása 🚺                             | Szerződés feltő                    | Itése                                      |               |                      |

Intézmény nevezése menüpont nevezés módosítása után

Az e-ügyintéző a **Szerződés feltöltése** gombra kattintva feltöltheti az Intézményi szerződés aláírt és lepecsételt változatát. A gomba történő kattintást követően egy új ablak jelenik meg. Itt kiválasztható a feltölteni kívánt fájl, illetve beállítható a szerződés állapota: amennyiben történik fájl feltöltés, úgy az állapot *feltöltött státusz*ra állítható.

| Szerződés feltöltése                                                      |                 | ×                                         |
|---------------------------------------------------------------------------|-----------------|-------------------------------------------|
| Szerződés állapota: Feltöltött •<br>Utolsó módosító:<br>Utolsó módosítás: |                 |                                           |
| Szerződés file név                                                        | Letöltés Törlés | Feltöltés<br>Fájl kiválasztása uresdocx - |
|                                                                           |                 |                                           |
|                                                                           |                 |                                           |
|                                                                           |                 | Bezár Ment Ment és bezár                  |

Szerződés feltöltése

## 2.1.2 Sporteszközigénylések

A **Sporteszköz igénylés**ek menüpontra kattintva az e-ügyintéző csak a saját Intézményét látja, csak a saját Intézményének nevében tud eljárni.

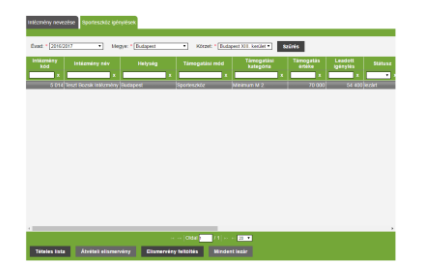

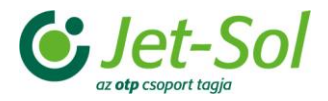

#### Sporteszköz igénylés menüpont

Eszközigénylést a felületen megtalálható **Tételes lista** gombra kattintva tud leadni. A gombra történő kattintás után a rendszer egy új felületre ugrik, ahol megjelenítésre kerül az Intézmény támogatási kategóriája, az ahhoz tartozó keretösszeg, illetve a keretösszegből már felhasznált egyenleg és az igénylés státusza. A kezelőfelületen elhelyezet táblázat jeleníti meg a sportszer nevét, annak mennyiségi egységét, méretet és színét, továbbá az egységárat, a mennyiséget és az e kettő értékéből számítandó értéket.

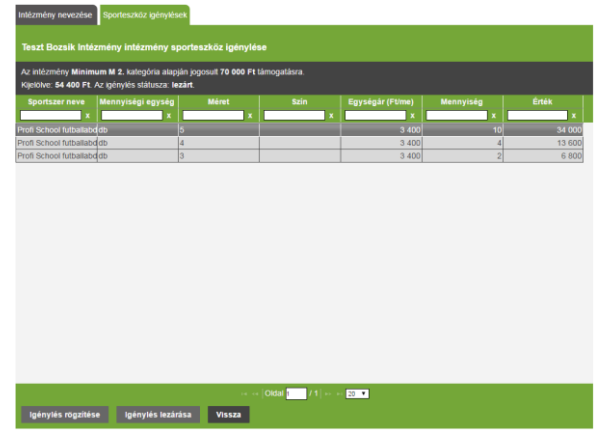

Tétele lista felülete

A még *nem lezárt státuszú sporteszköz igénylés* esetén lehet *új igényt rögzíteni* az **Igénylés rögzítése** gomb segítségével. A gombra történő kattintást követően egy új ablak jelenik meg, amely a rendszerben rögzített sporteszközöket mutatja. Megtalálható a sporteszköz neve, leírása, egy hozzá tartozó kép, mely a **Megtekint** gomb segítségével egy új ablakban látható. Megjelenítésre kerül a sporteszköz színe, mennyiségi egysége, egységára és mérete. Az *Igényelt mennyiség* oszlop beviteli mezőiben meghatározható, hogy az adott sporteszközből pontosan hány darabot kíván rögzíteni. A *beviteli mező*be csak számjegy adható meg! Az itt megadott érték kerül szorzásra a sporteszközhöz tartozó egységárral, melynek végeredménye az Összeg elnevezésű oszlopban kerül megjelenítésre.

| sz.                                                                                      | Sporteszköz neve                                                                         | Kép                     | Szín        | Menny.<br>egys.  | Egységár     | Méret | lgényelt<br>mennyiség | Összeg | î |  |  |  |
|------------------------------------------------------------------------------------------|------------------------------------------------------------------------------------------|-------------------------|-------------|------------------|--------------|-------|-----------------------|--------|---|--|--|--|
| 1                                                                                        | Profi School futballabda                                                                 | Megtekint               |             | đb               | 3 400        | 5     | 2                     | 6 800  | Г |  |  |  |
|                                                                                          | PU boritású tréninglabda. A fedőréteg al                                                 | att plusz szlvacsréteg  | gel Fűre, m | utüre, terembe.  |              |       | -                     | -      | 1 |  |  |  |
| 2                                                                                        | Profi School futballabda                                                                 |                         |             | 00               | 3 400        | 4     | 4                     | 13 600 |   |  |  |  |
|                                                                                          | PU boritású tréningiabda. A fedőréteg al                                                 | att plusz szivacsréteg  |             | uture, terembe.  |              |       |                       |        | 1 |  |  |  |
| 3                                                                                        | Profi School futballabda                                                                 |                         |             | 00               | 3 400        | 3     | 10                    | 34 000 |   |  |  |  |
|                                                                                          | PU boritású tréningiabda. A fedőréteg alatt plusz szivacsréteggel Fűre, műtűre, terembe. |                         |             |                  |              |       |                       |        |   |  |  |  |
| 4                                                                                        | Könnyitett futball labda                                                                 |                         |             | đ                | 4 300        | 5     | 3                     | 12 900 |   |  |  |  |
| PU boritású tréningtabda. A fedőréteg atatt plusz szívacsréteggel Fűre, műtűre, terembe. |                                                                                          |                         |             |                  |              |       |                       |        | 1 |  |  |  |
| 5.                                                                                       | Könnyitett futball labda                                                                 |                         |             | đ                | 4 300        | 4     |                       |        |   |  |  |  |
|                                                                                          | PU boritású tréningiabda. A fedőréteg al                                                 | att plusz szivacsréteg  |             | läfäre, terembe. |              |       |                       |        | 1 |  |  |  |
| 6                                                                                        | Futsal labda                                                                             |                         |             | đb               | 4 500        | 4     |                       |        |   |  |  |  |
| -                                                                                        | MLSZ és OTP Bank Bozsik-Program logi                                                     | Ival. 340g-os fojtott p |             |                  |              |       |                       |        | 1 |  |  |  |
| 7.                                                                                       | Bör futball labda                                                                        | Megtekint               |             | db               | 4 300        | 5     |                       |        |   |  |  |  |
|                                                                                          | Használható betonon, salakon, füvőn, m                                                   | travón és teremben.     | Esčben, va  | gy nedves pályi  |              | off.  |                       |        | 1 |  |  |  |
| 8                                                                                        | Bör futball labda                                                                        |                         |             | đb               | 4 300        | 4     |                       |        |   |  |  |  |
|                                                                                          | Használható betonon, salakon, füvőn, m                                                   | ltuvon és teremben. I   | Esőben, va  | gy nedves pályá  | in nem ajánk | off.  |                       |        | 1 |  |  |  |
|                                                                                          | t de bante - Bante                                                                       | 1                       |             |                  |              | 1     |                       |        |   |  |  |  |
|                                                                                          | tes bezar bezar                                                                          |                         |             |                  |              |       |                       |        |   |  |  |  |
|                                                                                          |                                                                                          |                         |             |                  |              |       |                       |        |   |  |  |  |
|                                                                                          |                                                                                          | ·····Oida               | 1 7 1       | 85 86 20 V       |              |       |                       |        |   |  |  |  |
|                                                                                          |                                                                                          |                         |             |                  |              |       |                       |        |   |  |  |  |

Új sporteszköz rögzítése

A sporteszközök rögzítése, a felületen elhelyezett **Ment és bezár** gombbal zárható le. Megnyomása utána a rendszer visszatér a *tételes listához*. A számított összeg megjelenítésre kerül a **Kijelölve** felirat mellett.

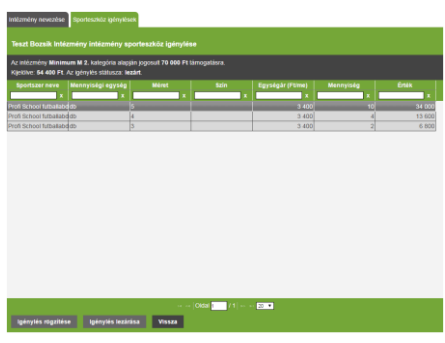

A számított összeg megjelenítése

A Vissza gomb megnyomásával visszatér a Tételes listáról a Sporteszköz igénylése menüpontra. Itt az

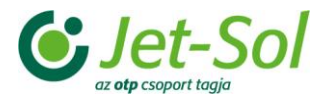

*Elismervény feltöltése* gomb csak akkor aktív, ha az *Intézmény sporteszköz igénylése lezárt státusz*ban van. Itt lehet feltölteni az aláírt és lepecsételt Intézményéi átvételi elismervényt.

| Átvételi elismervény feltöl | tése              |          |                 |   |
|-----------------------------|-------------------|----------|-----------------|---|
| Fáji feitöltése (max. 5MB): | Fájl kiválasztása | Nincs fá | iji kiválasztva | ) |
| Fáji r                      | ieve              |          |                 |   |
| Ment és Bezár Be            | ezár              |          |                 |   |

Intézményi átvételi elismervény feltöltése

A gombra történő kattintást követően egy új ablak jelenik meg. Itt lehet az átvételi elismervényt feltölteni. A fájl kitallózása és kiválasztása után a *Ment és bezár* gomb megnyomásával végezhető el a feltöltés.

## 2.2 Sportcsoportvezető

Sportcsoportvezetői jogosultsággal lehet az Intézmény sportcsoportjait megadni, az edzéseket és az Intézményi szinten történő versenyeket (*Suli-bajnokság*) rögzíteni. Ő jogosult a sportcsoportokba játékosokat felvinni, illetve a játékosok edzéseken történő részvételét dokumentálni.

#### 2.2.1 Sportcsoport nevezések

A BIP – *Intézményi adminisztráció* – **Sportcsoport nevezések** menüpont alatt lehet az aktuális évadra, a saját Intézményhez sportcsoportokat felvinni. Egy sportcsoportvezető maximálisan 4 sportcsoport vezetője lehet.

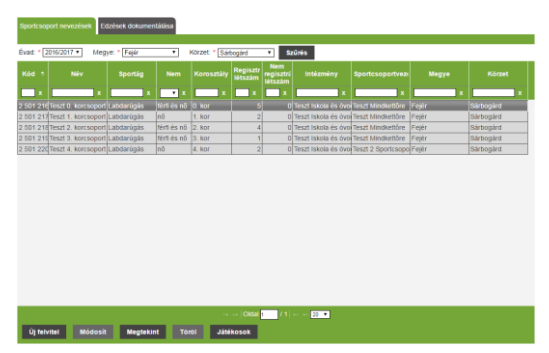

Sportcsoport nevezések menüpont

Új sportcsoport létrehozásához kattintson a felületen elhelyezett **Új felvitel** gombra. A gombra történő kattintást követően egy új ablak jelenik meg. Itt lehet a csoport adatait megadni. A felületen – a rendszer által automatikusan kitöltve – megtalálható a szakág (labdarúgás), az aktuális évad. Megadható a sportcsoport neve, az Intézmény, a sportcsoport korosztálya és neme.

| Sportcsoport nevezé            | s felvitele                     | × |
|--------------------------------|---------------------------------|---|
| Sportag:                       | labdarúgás                      |   |
| Évad: *                        | 2016/2017 •                     |   |
| Csoport neve: *                | Teszt Csoport                   |   |
| Intézmény: *                   | Teszt Iskola és óvoda intézmény | • |
| Korosztály: *                  | 0. kor 🔻                        |   |
| Nem: *                         | férfi és nő ▼                   |   |
| Sportcsoportvezető<br>kódja: * | 33199773 Keresés                |   |
| Sportcsoportvezető<br>neve:    | Teszt 2 Sportcsoport vezet      |   |

Sportcsoport felvitele

A *Nem* megadása során lehetőség van *nő, férfi,* illetve *férfi és nő* megadására. Utóbbi választása esetén a sportcsoportba vegyesen vihetők fel a játékosok, míg előbbi kettő esetén csak az adott nemű személy vehető fel. A *Sportcsoportvezető kódja* mezőbe írható be a sportcsoportvezető regisztrációs kódja. Ha a felhasználó nem tudja, a *Keresés* gombra kattintva kiválaszthatja az Intézményhez tartozó sportcsoportvezető közül a megfelelőt. A személy kiválasztását követően a rendszer automatikusan kitölti a *Sportcsoportvezető neve* mezőt.

Bozsik Intézményi Program - Oktatási anyag Oktatási anyag megyei, körzeti és intézmény ügyintézők számára

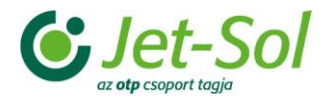

A folyamat a *Ment és bezár* gombbal véglegesíthető. A gomb megnyomása után az ablak bezárul, a rendszer visszatér a *Sportcsoport nevezések* felületre, ahol már az újonnan felvitt csoport is megjelenítésre kerül.

#### 2.2.1.1 Játékosok felvitele

Játékosok felviteléhez először ki kell jelölni a sportcsoportot, majd meg kell nyomni a **Sportcsoport nevezések** felületen elhelyezett **Játékosok** gombot. Itt lehet új, a rendszerben még nem szereplő játékost felvinni, és a már meglévők közül is lehet választani.

|      | (II),<br>dt, |                            |                     |          |                                                                                                    |            |            |            |           |
|------|--------------|----------------------------|---------------------|----------|----------------------------------------------------------------------------------------------------|------------|------------|------------|-----------|
|      | _ x          |                            |                     | • *      |                                                                                                    |            |            |            |           |
|      |              | Second State Street Street | SHORT STATE         | 1        | STREET, STREET, STREET | MONTO:     |            | -          | 2 10/100  |
| 9736 |              | BOLTON BOTTOND             | 00703807090         | jan.     | OR STURMY ADD                                                                                                    |            | 1009-04-21 | fragment . | 2 14/100  |
| 1646 |              | decirios anono             | BOUTOS BRUND        | No.      | OR STUDIET ACTS                                                                                                    |            |            | Page 1     | 2 section |
|      |              |                            | DOMOST NAME OF B    |          | CLUBA ADVIDTORS                                                                                                    |            |            |            | 2.00590   |
|      |              | PEAK INSTANCE. STUDIE      | FELES DANES, SETURA | (ment)   |                                                                                                    |            | 2008 11 20 |            | 2 million |
|      |              |                            | MININGS DAVES.      | April 1  | DOM: HARPY COLONIA                                                                                                    |            |            |            | 2 million |
|      |              |                            | Limmo -             |          | 0011080                                                                                                    |            |            | Page 1     | 2.00784   |
|      |              |                            |                     |          |                                                                                                    |            |            |            |           |
|      |              |                            | NOT LET NO. OF NO.  |          |                                                                                                    |            |            |            |           |
|      |              |                            | TABLET AREA         | iner.    | COLORE DUR.                                                                                                    |            |            |            | L. MATTER |
| -    |              | Attacts plastes and        | SOUTH STREET, ST.   |          | SAMON INCOME.                                                                                                    | BLOWEST .  |            |            | 1 million |
|      |              |                            |                     | (April 1 | HORSELF ADD.                                                                                                    | BLOWNET.   |            |            | 2 million |
|      |              | loarname apprint of        | CALCUMP ADDRESS OF  | fare.    |                                                                                                    | Indowedd . |            |            | 2 million |
| 100  |              | 101m.201.748               | (10114-202-540s     | aure -   | Colors 201258                                                                                                    |            |            |            | 1 10200   |
|      |              | TARINE TARK                | ISARK IVAN          | lane -   |                                                                                                    |            |            |            | 2 million |

Sportcsoport sorolt játékosok listája

Játékos hozzáadni az Új felvitel gombra történő kattintással lehet, a játékos adatainak megadásával.

| 2. osz                                                                                                    |                                                                                                    |                                                                        |                         |                     |            |      |            |  |   |  |  |
|----------------------------------------------------------------------------------------------------|----------------------------------------------------------------------------------------------------|------------------------------------------------------------------------|-------------------------|---------------------|------------|------|------------|--|---|--|--|
| Kód                                                                                                    |                                                                                                    |                                                                        |                         |                     |            |      |            |  |   |  |  |
|                                                                                                    |                                                                                                    |                                                                        |                         | <b>X</b> X          | x          |      | x X        |  |   |  |  |
| 728                                                                                                    | Játékos felvil                                                                                              | ele                                                                    |                         |                     |            |      |            |  | * |  |  |
| 729<br>729<br>667<br>667<br>729<br>667<br>729<br>667<br>729<br>667<br>729<br>667<br>729<br>729<br>729<br>756 | Köd:<br>Titulus (if), dr.<br>Személy neve<br>Személy szüle<br>Anyja neve:<br>Születési hely<br>Atampolgársä | , stb.); Vesek<br>c.<br>déskori neve:<br>c.<br>g. may<br>Ment és bezár | kenév<br>isř •<br>Bezár | <br> <br> <br> <br> | Keresztnév | Tele | s név<br>• |  |   |  |  |
| 9                                                                                                    |                                                                                                    |                                                                        |                         |                     |            |      |            |  |   |  |  |

Új játékos felvitele

Ha a játékos az IFA rendszerben már szerepel, akkor a *Keresés* gombbal kiválasztható a személylistából. A lista csak olyan játékosokat tartalmaz, akik az adott Intézménynél az előző évadban is szerepeltek és életkorúk megfelel a kiválasztott sportcsoporthoz tartozó korcsoportnak.

Amennyiben a regisztrálandó játékos még nem az IFA rendszer tagja, új felvitel is lehet. Ekkor meg kell adni a felületen szereplő adatok mindegyikét, majd a **Ment és bezár** gomb megnyomásával elmenti azt.

| 2. 0521                                                                                                    |                                                                                                    |                                                                                                    |        |                                                                                |             |                                                                                       |                  |                    |
|----------------------------------------------------------------------------------------------------|----------------------------------------------------------------------------------------------------|----------------------------------------------------------------------------------------------------|--------|--------------------------------------------------------------------------------|-------------|---------------------------------------------------------------------------------------|------------------|--------------------|
| K6d                                                                                                    | Titulus<br>(fl)-<br>d£,<br>stb.)                                                                                                    | Születéskori név                                                                                                    | Nem    | Anyja neve                                                                     | Születési I | nely Születé<br>ideje                                                                 | Áitampoig.       | Kapcsolódó csoport |
| 728                                                                                                    | Játékos felvitele                                                                                                    |                                                                                                    |        |                                                                                |             |                                                                                       |                  | ×                  |
| 640<br>729<br>729<br>667<br>667<br>729<br>667<br>729<br>667<br>729<br>667<br>729<br>667<br>729<br>729<br>729<br>756 | Kód:<br>Thutus (f), dr., stb.):<br>Sizemély születőskori neve<br>Anyja neve:<br>Születősi nely:<br>Aaamporgánság:<br>Ment Ment és b | Nazibilania<br>Mazibilania<br>Mazibi |        | Keresztnév<br>Keresztnév<br>Keresztnév<br>here<br>here<br>Pere<br>Nom:<br>Nom: |             | Teljes név<br>Vezetéknév Kere<br>Vezetéknév Kere<br>Anya neve<br>Anya neve<br>Tiers v | sztnév<br>sztnév |                    |
|                                                                                                    |                                                                                                    |                                                                                                    |        | OMM THE LAL                                                                    |             |                                                                                       |                  |                    |
| Új                                                                                                    | felvitel Módosit                                                                                                    | Megtekint Töröl                                                                                                    | Vissza |                                                                                |             |                                                                                       |                  |                    |

Új, IFA-ban nem szereplő játékos felvitele

A játékos a BIP adminisztrátorok ellenőrzését követően kap regisztrációs kódot. Az újonnan kapott kód megjelenik a játékos neve előtt. Csak ezután vihető fel az edzések résztvevői közé.

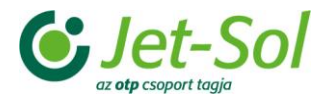

|       | (IG)<br>dr. |                          |                    |        |                    |               | Scoleties<br>Ideje |           |             |
|-------|-------------|--------------------------|--------------------|--------|--------------------|---------------|--------------------|-----------|-------------|
|       |             |                          | - ×                |        | -                  | ×             | -                  |           |             |
| 9845  |             | SARATH ENRIA             | DARATH EMBLA       | ab     | SZLÁDYI SZUMA      | BLOAPEST      | 2008-01.15         | mapar     | 2. motility |
| 725   |             | GOUTOS BOTOND            | BOUTOS BOTOND      | No.    | OR STUMPTACK       | RICAPEST      | 2008-06-29         | (magvar   | 2 outliny   |
| 1544  |             | BOUTOS BRUND             | BOUTOS BRUND       | Net.   | OR STURFY ACR      | INDAPEST      | 2008 04 28         | mapur     | 2 captile   |
| 1842  |             | NOKROS HAJNALKA BE       | BOXROS HAJNALAA BE | at.    | DUDA KRISZTINA     | BLOAPEST      | 2008 94 25         | Imagent   | 2 outline   |
| 16.45 |             | FELES DÂNEL ISTURN       | FELES DANEL ISTNAN | men .  | INALAZIII SZARELLA | INCAPEST      | 2006 11.05         | magoar    | 2 osptale   |
| 26.6  |             | KRANOS DAWEL             | KRANDS CANEL       | 10.12  | OR FRPP ZSOFIA     | INCAPEST      | 2006-05-08         | (mapler   | J. currate  |
| 206   |             | U-25HAO                  | LI ZEMAO           | Net.   | WU HAO             | RUCAPEST      | 2008-06 10         | magiar    | 2 onztały   |
| 645   |             | MC2URA VARGA MAR         | UNCZURA LARGA MAR  | Tert.  | ARCZURA VARGA      | BLCAPEST      | 2008-05-29         | (mapler   | 2 milling   |
| 203   |             | MOTUZENKO DENISZ         | MOTUZENKÓ DENISZ   | Sec.   | D-COMAN RENA       | INCAPEST      | 2008-04 11         | magiar    | 2 outliny   |
|       |             | NACY ÁBEL                | INACIY ABEL        | 70.5   | 20UNALEVA          | SLCAPEST      | 2008-01-26         | maguar    | 2 coztały   |
| 652   |             | SIGN HUMAND COMMON       | SOMODI DOMINIK KOP | No.1   | SAROTI MONINA      | IR.CAPEST     | 2008 29 37         | mapute    | 2 outliny   |
|       |             | SPLADOVICE ALEX          | S2LADOVICS ALEX    | Nerd I | INCREELY ADEL      | BLOAPEST      | 2008.04.13         | mapar     | 2 oranially |
| 625   |             | SAFRANY ADDITESZ SA      | SAFRANY KERTESZ MA | 10.1   | AERTESZ JUDIT      | INCAPEST      | 2008-06-31         | magan     | 2.052534    |
| 851   |             | TOTH ZOLTAN              | TÖTH ZOLTÁN        | met .  | TURIAL ZBUZSA      | INCAPEST      | 2008 12 16         | inagiar : | 2 esztály   |
| 506   |             | SARKINAN                 | SARKINAN           | Not.   | HORVÁTH SSÁRSA     | BUDAPEST      | 2008 02 12         | (mapler   | 2.002589    |
|       |             | Venetikiesy Koresitinesy |                    | 11:01  | Anvia news         | Setucits hely |                    | maquae    | 2 cizitaly  |

IFA-ban még nem regisztrált személy mentést követően

## 2.2.2 Edzések dokumentálása

Az **Edzések dokumentálása** menüpont alatt lehet az edzéseket rögzíteni, a résztvevő gyerekeket megadni. A felvitel történhet egyesével vagy generálás segítségével.

| Evad + 2           | 16/2017 * Meg    | e: * Fejer | <ul> <li>Kórzet *</li> </ul> | Sattegard                   | · interné           | ny: * Teszt Iskola ds | cvod: • S    | tärés        |           |
|--------------------|------------------|------------|------------------------------|-----------------------------|---------------------|-----------------------|--------------|--------------|-----------|
| Eitzińs<br>kódja = | Dátum            | Helyszin   | Sportusoport<br>vezető ködja | Sportesoport<br>vezető neve | Sportusopo<br>Ródja | Reartcsopert<br>neve  | Sportig      | Nem          | Korosztál |
|                    | ·                |            |                              |                             |                     |                       |              |              |           |
| 58 580 7           | 2017 02 05 12 00 | Paya       |                              | leszt Mindkettőre           |                     | Tesat 0 worceoport    | Labdarúgás   | Netti dis mö | 0 wor     |
| 58 586 7           | 2017 02 13 12:00 | Paha       | 33199772                     | Teszt Mindkettőre           | 2 501 216           | Testi 0. korcsoport   | Labdarúgás   | Serti en nó  | 0. Hor    |
| 58 586 7           | 2017.02.20 12:00 | P050       | 33199772                     | Teszt Mindkettőré           | 2 501 216           | Teszt 0. korcsoport   | Labdarúgás   | North ets mö | 0. Ror    |
| 58 586 7           | 2017.02.27 12:00 | Pátya.     | 33190772                     | Teszt Mindkettőre           | 2 501 216           | Teszt 0. korcsoport   | Labbarógás   | tirn és nö   | O. NOF.   |
| 58 586 7           | 2017 02 07 12 00 | Pálya      | 33199772                     | Teast Mindkettöre           | 2.501.215           | Teszi 0. kórcsoport   | Labdarúgás   | têrtî ês nô  | 0. Ror    |
| 58 586 7           | 2017/02/14 12:00 | Patya      | 53199772                     | Tesat Mindkettöre           | 2.501.216           | Teszt 0. korcsoport   | Labdarúgás   | Men ins no   | D. ROF    |
| 58 586 7           | 2017 02 21 12 00 | Pahja      | 33199772                     | Teszt Mindkettőre           | 2.501 216           | Teszt 0. korcsoport   | Listearúgás  | sim és nó    | O. ROF    |
| 58 586 7           | 2017.02.26 12:00 | Pàha       | 33199772                     | Teszi Minskeltőre           | 2 501 216           | Teszt 0. korcsoport   | Labdarúgós   | Nrfl es nó   | 0. Rof    |
| 58 586 7           | 2017.02.08 13:30 | Pálya.     | 33199772                     | Teszt Mindkettőre           | 2 501 217           | Teszt 1. korcsoport.  | Labdarúgás   | ná           | 1.80F     |
| 58 586.7           | 2017 02:15 13:30 | Paya       | 33199772                     | Test Minskellöre            | 2 501 217           | Tesit 1. korcsoport   | Listedarúgés | eð.          | 1.800     |
| 50 569 7           | 2017.02.09 13:00 | Palya      | 33199772                     | Teszt Mindkettőre           | 2 501 217           | Teszt 1. Korcsoport   | Labdarógás   | nó           | 5. Ror    |
| 58 586 7           | 2017/02/16 13:30 | P484       | 33199772                     | Teszt Mindkettőre           | 2 501 217           | Tesat 1. korcsoport   | Labbarúgás   | 14           | 1. AOF    |
| 58 586 7           | 2017 02 05 13 31 | Paya       | 33199772                     | Teszt Mindkellőre           | 2 501 210           | Teszi Z. korcsoport   | Labdarúgás   | tém és nő    | 2. Rof    |
| 55 586 7           | 2017.02.13 13.31 | Palya      | 33199772                     | Teszt Minskettőre           | 2 501 218           | Teszt 2. korcsoport   | Labdarúgás   | têm és nő    | 2. Rot    |
| 58 586 7           | 2017.02.20 13:31 | Paya       | 39199772                     | Teszt Mindkettőre           | 2 501 218           | Tesat 2 Norcioport    | Labdarúgás   | têrh és nő   | 2. RDE    |
| 58 586 7           | 2017 02 07 13 31 | Pahja      | 33199772                     | Teszt Mindkettőre           | 2.501 218           | Teszt 2. Rorcsoport   | Labdarúgás   | Nen és nő    | 2. Ror    |
| 158 586 7          | 2017.02.14 13.31 | Faha       | 33195772                     | Teszt Mindkettőre           | 2.601.218           | Teszt 2. korcsoport   | Labda(úgós   | tern es nó   | 2.8or     |
| 158-580 7          | 2017 02:05 13:31 | Pága       | 33139772                     | Test Mindkettöre            | 2 501 219           | Teszt 3. korcsoport   | Labdarúgás   | Netties no   | 3 Ror     |
| 58 589 7           | 2017 02 13 13 31 | Paka       | 33190772                     | Tesat Mindlettione          | 2 501 219           | Testi 3 Xorcsoport    | Labdarúgás   | Merti és nő  | 3. Ror    |

Edzések dokumentálása menüpont

Egyesével történő felvitelnél az Új felvitel gombra kell kattintani. Itt lehet az edzéssel kapcsolatos alapadatokat megadni. Kötelező rögzíteni a sportcsoport *edzésidőpontját*, *helyszínét*. A sportcsoport kiválasztásával a *Sportcsoport vezető kódja* és *neve* automatikusan kitöltődik. Lehet az edzés anyagát rögzíteni egy szabad szöveges mezőben, abba bármi beírható. A felvitel a *Ment és bezár* gomb megnyomásával menthető.

| Edzés felvitele                      | × |
|--------------------------------------|---|
| Sportcsoport: *                      |   |
| Edzés kódja:                         |   |
| Edzés dátuma: *                      |   |
| Helyszin: *                          |   |
| Sportcsoport vezető kódja: * Keresés |   |
| Sportcsoport vezető neve:            |   |
| Edzés anyaga:                        |   |
| Ment Mentés bezár Bezár              |   |

Edzés felvitele

Az edzések felvitelekor a **Generálás** gombra kell kattintani. Ekkor egy időszak ugyanarra a napjára, időpontjára, helyszínére eső, ugyanazon edzővel tartandó edzéseket lehet egy lépésben rögzíteni. A megadott kezdő dátumhoz képest mindig a hét ugyanazon napjára hozza létre a program az edzéseket, a záró dátumig bezárólag. Az adatok megegyeznek az egyesével történi felvitelével – kivétel az edzés anyagának meghatározása. Az adatok kitöltése után a generálás a **Tovább** gombra történő kattintással történik meg.

| Egy időszak ugyanarra a napjára, időpontjára, helyszínére eső, ugyanazon edzövel<br>tartandó edzéseket lehet egy lépésben rógzíteni. A megadott kezdő dátumhoz képest<br>mindig a hét ugyanazon napjára hozza létre a program az edzéseket, a záró dátumig<br>hezránlan |  |
|----------------------------------------------------------------------------------------------------|--|
| Sportcsoport   Dátum metőt:  Dátum metőt:  Lidőpon(círa perc):  Lidépon(círa perc):                                                                                                    |  |
| Sportcsoport vezető kódja. * Keresés Sportcsoport vezető neve: Tovább Mégsem                                                                                                    |  |

Edzések generálásának felülete

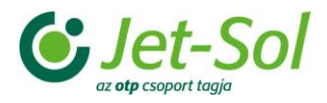

## 2.2.2.1 Résztvevők megadása

Az **Edzések dokumentálása** menüponton lehet az edzésen résztvevőket dokumentálni a **Résztvevők** gombbal. Itt lehet egyesével, illetve átemeléssel a résztvevőket meghatározni.

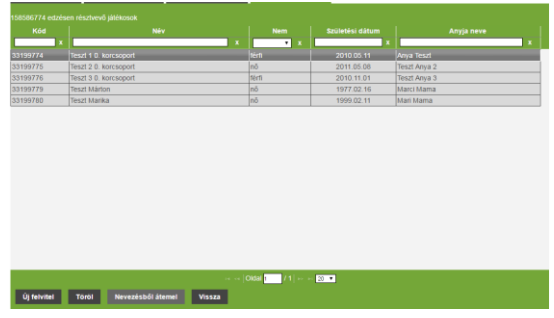

Résztvevők listája

Egyesével történő megadáskor, a sportcsoportvezető az adott sportcsoportba sorolt játékosok közül adhatja meg, kik vettek részt az edzésen. Ezt az **Új felvitel** gomb segítségével teheti meg. A felugró ablakban található **Keresés** gombra kattintva érhető el a személylista, amely csak azokat a gyerekeket listázza ki, akik az adott sportcsoportban szerepelnek. Egy játékos kiválasztása után a hozzá tartozó adatok automatikusan kitöltődnek, a **Ment és bezár** gomb megnyomásával pedig tárolódnak az adatok.

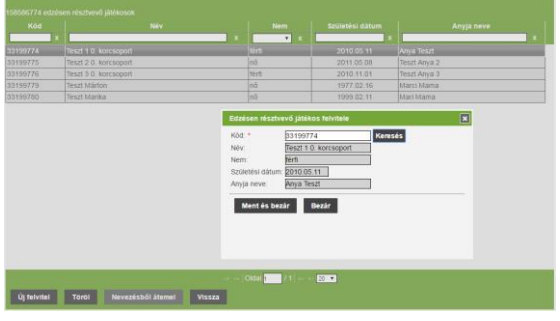

Résztvevő hozzáadása

A **Nevezésből átemel** gombbal minden sportcsoportban szereplő játékost, egyszerre vehetünk fel az edzésen résztvevők közé. A gomb csak akkor aktív, ha még nem történt résztvevő hozzáadása az adott edzéshez.

#### 2.2.3 Versenyek

A sportcsoportvezetők felvihetik az Intézményükre vonatkozó *Suli-bajnoksá*g jegyzőkönyveit. Ezt a BIP – *Versenyek* menüpont alatt teheti meg. Itt csak a saját Intézményhez tartozó versenyeket látja és módosíthatja.

|         |         |                 |       |            |                 | Rendező<br>személy | Rendező<br>szervezet |             |        |        |
|---------|---------|-----------------|-------|------------|-----------------|--------------------|----------------------|-------------|--------|--------|
|         |         |                 |       | ×          |                 |                    | ×                    |             | •      |        |
| órzet   | 298 721 |                 | ด์ระบ | 2016 10 13 |                 |                    |                      | Labdarúgás  | nð     | & kor  |
| orzet   | 500 431 | Sárszentmiklós  | őszi  | 2016.10.17 | Sanzentmikios   | PAJOR LÁSZL        | Sárszentmiklós       | Labdarúgás  | rècti  | 3 kor  |
| órzet   | 300 441 | Sarszentmikiós  | ð92i  | 2016 10.18 | Sárszentmiklós  | PAJOR LASZL        | Särszentmiklős       | Labdarúgás  | n)ch   | 4 KOT  |
| órzet   | 311 471 | Sårszentmikkös  | Ószt  | 2016.10.14 | Sárszentmiklós  | PAJOR LÁSZL        | SÁRSZENTMIK          | Labdarúgás  | Nert)  | 0 kor  |
| orzet   | 311.451 | Sdeszentmikis : | őszi  | 2016.10.19 | Sarszenimikkis  | PAJOR LASZL        | SARSZENTMIN          | Labdarúgás  | forti  | 2 kor  |
| Sczet   | 311 491 | Sarszentinatós  | őszi  | 2016 10.10 | Sárszentmiklós  | PAJOR LASZL        | SARSZENTMIN          | Labdarúgiks | (téct) | 1. kor |
| Sizet . | 311 991 | Sárszentmikiós  | 148   | 2015 11 18 | Sárszentmikiós  | PAJOR LASZL        | Sarszentmiktós       | Labdarúgás  | nô     | 4. kor |
| orzet   |         | Sárbogárd 201   | têli  | 2016.11.18 | Sárbogárd Ált I | PAJOR LÁSZLI       | Sarbogårdi Mér       | Labdarúgás  | térti  | 0 KOT  |
| iczet   | 314-471 | Sarbogard 201   | tèli. | 2016 11 21 | Sarbogard Áll I | PAJOR LASZU        | Sárbogárdi Mér       | Labdarúgás  | norti  | 2. Kot |
| rzet    | 314.481 | Sarszentmatos   | tét:  | 2016.11.21 | Sárszentmikkés  | PAJOR LASZL        | Sarszentmiklós       | Labdarögás  | técti  | 2. 801 |
| brzet   | 314 521 | Sárbogárd 201   | nè.u  | 2016.11.22 | Sárbogard Ált a | PAJOR LASZL        | Sarbogårdi Mér       | Labdarúgás  | Nerti  | 1. KOT |
| rzet    | 314 551 | Sårszentmikkos  | ték   |            | Sárszentmiklós  | PAJOR LÁSZL        | Särszentmikiós       | Labdarúgis  | férfi  | 1 kor  |
| 54205   | 014 051 | Sárbogárd 201   | tès   | 2016 11 23 | Sårbogård Alt i | PALIOR LASZL       | Sárbogárdi Mér       | Labdarúgás  | térti  | 3. KDT |
| 9/265   | 314.561 | Sárszentmikiós  | ték . |            | Sarszentmistós  | PAJOR LASZL        | Sárszentmikiós       | Labderügiks | fecti  | 3. KOT |
| Sezet   | 314 571 | Sárbogárd 201   | tél   | 2015 11 24 | Sarbogard All   | PAJOR LASZL        | Sarbogard Mér        | Labdarúgás  | 06cti  | 4 kor  |
| 926t    | 314 581 | Sarszentmaste   | 168   | 2016 11 24 | Sárszentmiklós  | PAJOR LASZL        | Sarszentmatos        | Labdarúgás  | ferti. | 4. K07 |

Versenyek menüpont

Új verseny felvitelére az **Új felvitel** gomb segítségével van lehetőség. A gombra történő kattintást követően egy új ablak jelenik meg a felhasználó előtt, melyben lehetősége van a versenyhez tartozó alapadatok megadására.

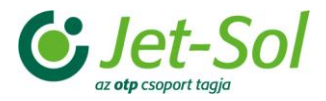

| Verseny felvitele                              | ×       |
|------------------------------------------------|---------|
| Szint:   Versenytipus:   Kód:  Név:   Oátum: * | WEB név |
| Ment Ment és bezár Bezár                       |         |

Új verseny felvitele

Sportcsoportvezető csak Intézmény szintű versenyt vihet fel, így a *Szint* megadásánál csak az Intézményi lehetőséget választhatja. *Versenytípus*t a *Keresés* gomb segítségével adhat meg. Az új ablakban listázásra kerülnek az Intézmény szintű versenytípusok: *szezon-*, *alaptípus-*, *nem-*, és *korcsoport* történő listázással.

Intézmény szintű versenyeknél meg kell adni az *Intézményt* is. A legördülő listában csak azok az Intézmények kerülnek megjelenítésre, melyeknél az adott felhasználó, kapcsolódó személyként (e-ügyintéző, sportcsoportvezető) szerepel. A *Kód* egy inaktív mező, megadásra nincs lehetőség, azt a rendszer a mentést követően automatikusan kitölti. Megadható továbbá a *verseny neve*, *WEB neve*, a *dátum* illetve a *helyszín*. A verseny a *Ment és bezár* gomb megnyomásával menthető.

#### 2.2.3.1 Csapatok

A **Versenyek** menüpont alatt elhelyezett *Csapatok* gomb segítségével lehet különböző csapatok megadására az adott versenyhez. A sportcsoportvezető az **Új felvitel** gomb megnyomásával tetszőleges csapatokat vihet fel. Kötelezően meg kell adni a csapat nevét és annak sorszámát. A sorszám a csapatok sorsolásánál játszik szerepet! Az adatok megadása után a folyamat a **Ment és bezár** gomb megnyomásával menthető.

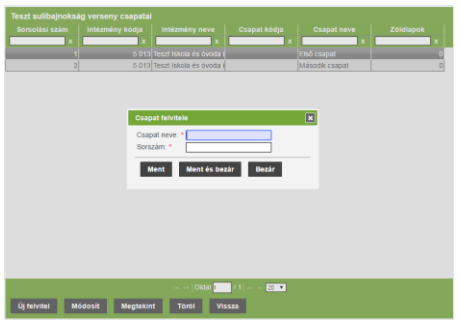

Csapatok menüpont, új csapat felvitele

A versenyek listájához a Vissza gomb megnyomásával juthat el a felhasználó.

Suli-bajnokság típusú versenyek esetén a **Mérkőzések** gomb aktív, itt lehet a mérkőzéseket rögzíteni. A gombra történő kattintást követően az **Új felvitel** gomb segítségével lehet új mérkőzést meghatározni.

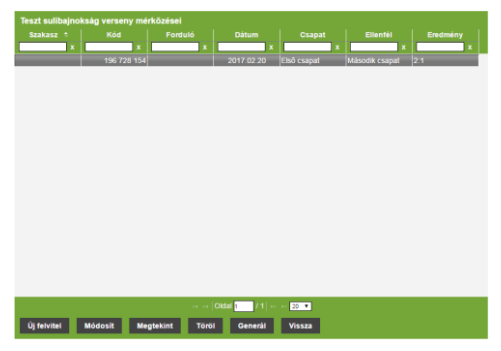

Mérkőzések listája

Az **Új felvitel** megnyomásával egy új felületen a mérkőzéshez kapcsolódó alapadatok megadására van lehetőség. Ilyen alapadat a *mérkőzés dátuma, időpontja, verseny szakasza,* a résztvevő csapatok *hazai* és *vendég* viszonylatban történő meghatározása, a *végeredmény* és a *mérkőzés szakaszai*ra vonatkozó adatok.

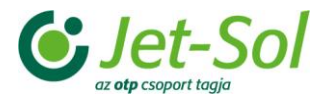

| Booten         Others         00           Color         Others         00           Analysis         Forskill         0           Analysis         Others         0           Destinety                                                                                                    |                                                                                                    |                                                                                                    |                                                                                                    | szt suli        | bajnokság verseny mérköz        |                              |  |
|----------------------------------------------------------------------------------------------------|----------------------------------------------------------------------------------------------------|----------------------------------------------------------------------------------------------------|----------------------------------------------------------------------------------------------------|-----------------|---------------------------------|------------------------------|--|
|                                                                                                    | Oblem *     00       Arteny UKANZ     •       •     Forball       •     Ventally *       •     •       •     •       •     •       •     •       •     •       •     •       •     •       •     •       •     •       •     •       •     •       •     •       •     •       •     •       •     •       •     •       •     •       •     •       •     •       •     •       •     •       •     •       •     •       •     •       •     •       •     •       •     •       •     •       •     •       •     •       •     •       •     •       •     •       •     •       •     •       •     •       •     •       •     •       •     •       •     •       •     •                                                                                                    | Oblam *     Oblam *       Oblam *     Oblam *       Array VCANZ     Trabal       Trabal     Forbal   Trabal Trabal                                                                                                    |                                                                                                    |                 |                                 |                              |  |
| Ansam (SAMAC                                                                                                    | density CARAC         •         Future           Hastar         •         •           Hastar         •         •         •           Hastar         •         •         •         •           Markar         •         •         •         •         •           Markar         •         •         •         •         •         •           Markar         •         •         •         •         •         •         •         •         •         •         •         •         •         •         •         •         •         •         •         •         •         •         •         •         •         •         •         •         •         •         •         •         •         •         •         •         •         •         •         •         •         •         •         •         •         •         •         •         •         •         •         •         •         •         •         •         •         •         •         •         •         •         •         •         •         •         •         •         •                                                                                                    | Anang SLAME Publi<br>NLR = Publi<br>Decembra<br>Decembra<br>Decembra<br>TA Makada Makada                                                                                                    |                                                                                                    | Kóđ:            | Dátum:                          | 140:                         |  |
| Name:         Vessig:         •           Controlling:         •         •           MARKER SAMARATE         •         •           To:         Controlling:         •           1         Controlling:         •           2         Vessig:         •           3         Vessig:         •           4         Controlling:         •           2         Controlling:         •                                                                                                    | NALK -         Votelig *           Destinding                                                                                                    | Name         Votelity           Unrestedies         Interface           Interface         Interface           Interface         Interface                                                                                                    | Attal         • Vendig • • • • •           • Vendig • • • • • • • • • • • • • • • • • • •                                                                                                    | Aerseny s       | zakasz 🔹                        | Forduló:                     |  |
| BitAINES         BitAINES           BitAINES         BitAINES           1         Dob Notion         BitAINES           2         BitAINES         BitAINES           3         Troccalitation and BitAINES         BitAINES           3         Troccalitation and BitAINES         BitAINES           3         Troccalitation and BitAINES         BitAINES           3         Organization         BitAINES                                                                                                    | Biological Status         MIT         Increasing         Biological Status           1         Childra Company         Biological Status         Biological Status           2         Robuschist Biological Status         Biological Status         Biological Status           3         Childra Status         Biological Status         Biological Status           4         Childra Status         Biological Status         Biological Status           5         Oligicalistic coli Status         Biological Status         Biological Status           6         Oligicalistic         Biological Status         Biological Status                                                                                                    | Dembring                                                                                                    | BADASI JANUAR           BADASI JANUAR           To doo loog           To doo loog           To                                                                                                    | iazai: • [      | •                               | Vendég: *                    |  |
| Bit Addition         Bit Addition         More Table         Destination         Destination           1         More Table         Bit Addition         Bit Addition         Bit Addition         Bit Addition           2         More Table         Bit Addition         Bit Addition         Bit A                                                                                                    | Bildhall, statustati     Bildhall     Bildhall     Bildhall     Bildhall       Bildhall     Bildhall     Bildhall     Bildhall     Bildhall       1     Sock Status     Bildhall     Bildhall     Bildhall       2     Sock Status     Bildhall     Bildhall     Bildhall       3     Sock Status     Bildhall     Bildhall     Bildhall       4     Sock Status     Bildhall     Bildhall     Bildhall       5     Origitation     Bildhall     Bildhall     Bildhall                                                                                                    | Bindball     Balakas zerve     With     Nessessies     Entre horses       12     Stocks Head     Balakas zerve     With     Nessessies       13     Stocks Head     Balakas zerve     With     Nessessies       14     Stocks Head     Balakas zerve     With     Nessessies       15     Stocks Head     Balakas zerve     Balakas zerve     Nessessies       16     Stocks Head     Balakas zerve     Balakas zerve     Balakas zerve       16     Stocks Head     Balakas zerve     Balakas zerve     Balakas zerve                                                                                                    |                                                                                                    | Iredmén         |                                 |                              |  |
| Bittobility         Bittobility                                                                                                    | Distribution     Distribution       1     Distribution     Billin       2     Massace Weiter     Billin       3     Weiszelleise ethilter     Billin       4     Recordstate and Billing     Billin       3     Outpathetim     Billin                                                                                                    | Mathélie Lassant<br>1 Deb Naladi<br>2 Deb Naladi<br>3 Deb Naladi<br>4 Texasatilar Index Naladi<br>4 Texasatilar Index Naladi<br>3 Organiz<br>2 Organiz<br>3 Dependiture Mathélia Index Naladi<br>4 Texasatilar Index Naladi<br>4 Texasatilar Index Nal | Bitter Statute         Bitter Statute         Bitter                                                                                                    |                 |                                 |                              |  |
| Instruct         Bababa revery         NM         Personality ID         Personality ID                                                                                                    | Internet         Bababas even         NUT         Personal particular for the test of the test of the test of the test of the test of the test of the test of the test of the test of the test of the test of the test of the test of the test of the test of the test of the test of the test of the test of the test of the test of the test of the test of test of test of test o                                                   | Intermet         Bababas even         Not         Restance         Not         Restance         Not         Not                                                                                                    | Balada Garee         Balada Garee         Balada Garee<                                                                                                    | <u>Nêrkôzês</u> | szakaszai                       |                              |  |
| Important         Important         Important           2         Maxacettime and Malage         Important         Important           3         Rescaladas and Malage         Important         Important           6         Organization         Important         Important                                                                                                    | 1 Deck Madda Begen A Deck Mage A Deck Mage | Includi Que      Includi Que      I                                                                                                    | No.         No.         No.           2         Massach Weiter         No.         No.           3         Rescalable and Weitery         No.         No.           4         Organization and Weitery         No.         No.           3         Organization and Weitery         No.         No.           4         Organization and Weitery         No.         No.                                                                                                    | Sorrend         | Szakasz neve                    | Volt? Hosszúság Extra hossz. |  |
| 2 Macket Wold     2 Macket Wold     2 Macke | 2     Nacional Monto     Marco       3     Missional Monto     Marco       4     Missional Monto     Marco       5     Organization     Marco                                                                                                    | 2     Makeni Hold     Margin       3     Transcatable and Margin     Margin       4     Rescatable and Margin     Margin       5     Oxylynamic     Margin                                                                                                    | Z Baland Houde U Mange     A managementation Management of a management of a managementof a management of a management of a management of a management of | 1               | Első félidő                     | pen l                        |  |
| 2         Trickalable and Medge         (a rat           4         Househalter and Medge         (a rat           5         Okyahat         (a rat                                                                                                    | Troscaladia and Message     Message     Solution     Solution          | Troscaladia and Skopy (# 1970)     Troscaladia and Skopy (# 1970)     Solganat     Garantee et al. (baggadet                                                                                                    | Image: Second Second                    | 2               | Második félidő                  | 201                          |  |
| I evenzatela in indust Woogi III      Organization industri Woogi IIII     Organization industri Magnetication     Organization     Organization     Organization     Organization                                                                                                    | 4     Histozzatka in akoditi Milogija (la si ili odali Milogija (la si ili odali milogija (la si ili odali milogija milosta el si ili odali milogija di si ili odali milogija di si ili odali milog                           | 4     Inclusable in Robot Monogo IIII (IIIIIIIIIIIIIIIIIIIIIIIIIIIIII                                                                                                    | 4     Vescualitation analousite Housing (minima)       5     Outprinted       6     Outprinted       6     Outprinted       6     Marcin 6       7     Marcin 6       8     Marcin 6       8     Marcin 6                                                                                                    | 3               | Hosszabbítás első félideje      | ne •                         |  |
| s Odgebney (e+)                                                                                                    | B         Congenterej         En #           Documentumos Institutivites kéguti menter el sci (ji berguzélet)                                                                                                    | b oxigeneral<br>bournentumos hototatelez letyte mentae el az il tagggisétét                                                                                                    | S Originary     Trav                                                                                                    | 4               | Hosszabbitás második félideje   | ne •                         |  |
| Journetiums/ hotobledinez kliptik mentize el az új begegi elstif                                                                                                    | biumentumsk hotoblederez vierjak menter el az ig kepgysökt                                                                                                    | Dournemannen betablekker elegik mender el ar () seggguder                                                                                                    | osumentumos hotobiskénz kejsis mentor el sz (i baggadást<br>Marsi Mente 6 Matatz Biszár                                                                                                    | 5               | Gólpárbaj                       | ne •                         |  |
|                                                                                                    |                                                                                                    |                                                                                                    | Marie Marcel Schulz Saule                                                                                                    | Jokumen         | tumok feltőléséhez kérjük mentz | el az új bejegyzésít         |  |
|                                                                                                    |                                                                                                    |                                                                                                    | Ment Ment da Bezär Bezär                                                                                                    |                 |                                 |                              |  |
|                                                                                                    |                                                                                                    |                                                                                                    | Ment Ment és Bezir Bezir                                                                                                    |                 |                                 |                              |  |
|                                                                                                    |                                                                                                    |                                                                                                    | Ment Ment ás Bezár Bezár                                                                                                    |                 |                                 |                              |  |

Mérkőzés alapadatainak meghatározása

Az *Alapadatok* megadása után a *Ment* gombbal további funkciók válnak elérhetővé. Ilyen a dokumentumok feltöltésének lehetősége. 5 MB-os fájlméretig lehet a mérkőzésekről készült dokumentumokat rögzíteni.

|                           | bajnokság verseny mérkőz<br>Összeálltás Esemény                    | és<br>ek                            |
|---------------------------|--------------------------------------------------------------------|-------------------------------------|
| KOJ. <b>1967</b>          | 28154 Dátum:                                                       | 2017.02.20 100. 16.38               |
| Aerseny sa                | zakasz:                                                            | Fonduló:                            |
| Hazai: • [                | Első csapat 🔹                                                      | Vendég: * Második csapat *          |
| Eredmény                  | 2:1                                                                |                                     |
| Nérkőzés :                | szakaszai                                                          |                                     |
| Sorrend                   | Szakasz neve                                                       | Volt? Hosszúság Extra hossz         |
| 1                         | Első félidő                                                        | ken                                 |
| 2                         | Második félidő                                                     | kom                                 |
| 3                         | Hosszabbítás első félideie                                         | ne •                                |
| 4                         | Hosszabbítás második félidele                                      | ne •                                |
| 5                         | Gólpárbaj                                                          | ne •                                |
| aji fentini<br>entinom fe | ise (max. SMB): Fåji kiväässtä<br>Sjök:<br>äji neve Feitöltés dátu | la) Necc SQ kolasztva<br>maj Felolő |
|                           |                                                                    |                                     |
|                           |                                                                    |                                     |

Mérkőzés adatai mentés után

Az Alapadatok fül mellett két új menüpont is elérhető a **Ment** gomb megnyomásával: **Összeállítás** és az **Események**.

Az Összeállítás alatt megadható, hogy az adott mérkőzésen kik vettek részt. A felületre kattintva két oszlop jelenik meg, ahol a "+" jelek segítségével mind a két csapathoz megadhatjuk a *kezdő*-, és *cserejátékos*okat. A jelre történő kattintás után egy legördülő listából a *Kezdő*, vagy *Csere* blokk alatt, lehet kiválasztani az Intézményéhez tartozó játékosok közül azokat, akik részt vettek az adott mérkőzésen. További lehetőség azon résztvevők meghatározása, akik se az IFA rendszerben, se a sportcsoportokban nem szerepelnek: ezt a *További résztvevők* blokk alatt definiálhatja a felhasználó. Megadható a játékoshoz tartozó mez száma is, ám ennek megadása nem kötelező.

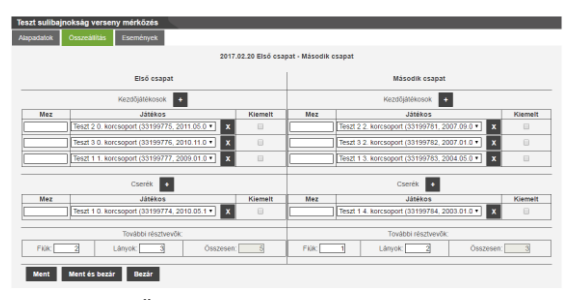

Összeállítás meghatározása

Az **Események** menüpont alatt adható meg, milyen események történtek az adott mérkőzésen. Az **Új felvitel** gomb megnyomásával határozható meg az *esemény*, annak típusa az *Eseménytípus* legördülő listából választható ki. Megadható továbbá az *esemény neve*, *perce* – hányadik percben történt az *esemény* –, egy médiafájlra mutató *URL* (link) *cím*, annak típusa és egy *megjegyzés* az adott eseményhez.

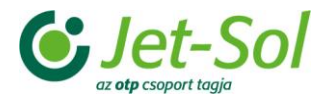

| Teszt sulibajnokság verseny mérkőzés<br>Alapadatok Összeállítás Események |                                                                                                    |
|---------------------------------------------------------------------------|----------------------------------------------------------------------------------------------------|
| Szerepió Szere                                                            | PUTRYKY BYSTOLOG STOLET KULLOOK KON STOLET<br>Tipus Pirk Szakasz Média Megjegyzés<br>x x x x x x x x x x<br>Esemény felyfiele                                                                                                    |
|                                                                           | MVANY Ext. Billing VIANA<br>Bennengen 2022 El la Cargani - Malande cargari<br>Exameling VIA 2022 El Cargani - Malande cargari<br>Proc.<br>Mender grava<br>Mender grava<br>Mender grava<br>Mender grava<br>Mender grava<br>Mender grava<br>Mender grava |
| Új felvitel Módosit Tarol 1                                               | (Dell 🔚 / 0) +- + Eint                                                                                                    |

Esemény hozzáadása

Visszatérve a **Versenyek** menüpont alá, a **Résztvevők** gomb csak akkor aktív, ha a kiválasztott verseny *fesztivál* típusú. Segítségével megadhatók azok a játékosok, akik az adott versenyen résztvevő csapatokban szerepelnek.

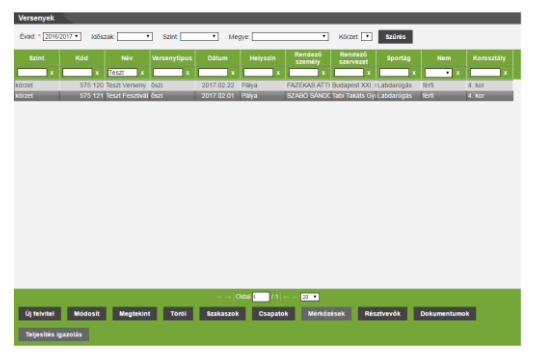

Fesztivál típusú verseny esetén a Résztvevők gomb aktív

A gombra kattintva egy új felületen, csapatonként lehet a résztvevőket meghatározni. A **Hozzáad** gomb megnyomásával ki kell választani azt a csapatot, melyből játékost kíván hozzáadni, majd a megjelenő listából azt a személyt, akit résztvevőként kíván felvinni. Ezt a nevek előtti jelölőnégyzet segítségével határozhatja meg. A folyamat a **Tovább** gomb megnyomásával menthető: használatával a játékosok a résztvevők listájába kerülnek.

| Teszt Fesztivál verseny résztvevői |     |                      |                |            |                    |                |             |
|------------------------------------|-----|----------------------|----------------|------------|--------------------|----------------|-------------|
| Kód Név Születési                  |     |                      |                |            |                    | metk           |             |
| ney .                              | _   | coma                 | Kooja          | Neve Ko    | opa neve           | 1.             |             |
|                                    |     |                      |                |            |                    |                | _           |
|                                    | Rés | ztvevők hozzáadása   |                |            |                    |                | ×           |
|                                    | Csa | pat: KFGZ 1 .        |                |            |                    |                |             |
|                                    |     | Nêv                  | Születési hely | Születés   | Anyja neve         | Állampolgárság | Kiemelkedő? |
|                                    | 10  | KÁMÁN KRISTÓF        | ZALAEGERSZEG   | 2002.10.05 | KALBANTNER KATALIN | magyar         | 0           |
|                                    |     | KOVÁTS DOMONKOS      | ZALAEGERSZEG   | 2002.09.13 | BRETUS ANGÉLA      | magyar         |             |
|                                    |     | KOWALD PETER         | OBERWART       | 2002.07.19 | NÉMETH ANDREA      | magyar         |             |
|                                    |     | KÓNYA DÁNIEL         | ZALAEGERSZEG   | 2002.03.07 | FERCSÁK ANDREA     | magyar         |             |
|                                    | 10  | ORSZÁGH LEVENTE      | ZALAEGERSZEG   | 2002.05.31 | TÔTH ÁGNES         | magyar         |             |
|                                    |     | PAPP BENCE           | ZALAEGERSZEG   | 2002.01.30 | TAKÁCS MÁRIA       | magyar         |             |
|                                    |     | PERS MÁTÉ ROLAND     | ZALAEGERSZEG   | 2002.10.22 | TÖLGYESI AMÁLIA    | magyar         |             |
|                                    |     | RÁBAI PÉTER          | ZALAEGERSZEG   | 2002.07.24 | MÉSZÁROS IZABELLA  | magyar         |             |
|                                    |     | VUKICS KRISTÓF TAMÁS | ZALAEGERSZEG   | 2002.11.13 | SOÓS RITA          | magyar         |             |
|                                    |     | ZUGGÓ ENDRE          | ZALAEGERSZEG   | 2002.09.10 | NAGYAROSI RITA     | magyar         |             |
| Hozzásel Torol Vissza              |     | Tovább Mégsem        |                |            |                    |                |             |

Résztvevő játékos hozzáadása egy fesztivál típusú versenyhez

Visszatérve a **Versenyek** menüpontba, lehetőség van a mérkőzéshez tartozó dokumentum megadására: ezt a **Dokumentumok** gombra kattintva teheti meg a felhasználó. Itt lehet feltölteni az adott fájlt.

| _       | Kód     | Név       | Versenytip         | us Dátum             | Helyszin         | személy szervezet | Sportág    | Nem   | Korosztály |
|---------|---------|-----------|--------------------|----------------------|------------------|-------------------|------------|-------|------------|
| orzet   | 298 721 | Sárszení  |                    |                      |                  |                   |            | nó    | 4. kor     |
| órzet   |         | Sárszen   | Dokumentumol       | <b>k</b>             |                  |                   | ×          | forfi | 3. kor     |
| örzet   | 300 441 | Sárszeni  | Fáil feitóltése (m | ax, 5MB); Fáil kivál | lasztása Nincs I | äil kivälasztva   |            | férfi | 4. kor     |
|         |         | Sårszeni  |                    |                      |                  |                   |            | férfi | 0. kor     |
| örzet   | 311-481 | Sárszeni  | Feltoltott fajlok: |                      |                  |                   |            | férfi | 2. kor     |
| örzet   | 311 491 | Sárszeni  | F                  | aji neve             | Feltöltés        | Feltöltő          |            | térti | 1. kor     |
| örzet   | 311 991 | Sárszen   |                    |                      | datuma           |                   |            | nő    | 4. kor     |
| brzet   |         | Sárbogá   |                    |                      |                  |                   |            | férfi | O. kor     |
| 5/201   |         | Sárbogá   |                    |                      |                  |                   |            | férfi | 2. kor     |
| örzet   | 314 481 | Sárszeni  |                    |                      |                  |                   |            | térti | 2. kor     |
| 5rzet   |         | Sárbogá   |                    |                      |                  |                   |            | férfi | 1. kor     |
| Srzet   |         | Sárszeni  |                    |                      |                  |                   |            | férfi | 1. kor     |
| 5rzet   |         | Sárbogá   |                    |                      |                  |                   |            | férfi | 3. kor     |
| Srzet   | 314 561 | Sárszeni  | Bezär              |                      |                  |                   |            | férfi | 3. kor     |
| brzet   | 314 571 | Sárbogá   |                    |                      |                  |                   |            | férfi | 4. kor     |
| 5rzet   |         | Sárszen). |                    |                      |                  |                   |            | férfi | 4. kor     |
|         |         | 56        | őszi               |                      | 456              |                   | Labdarúgás | férfi |            |
| tézmény |         |           |                    |                      |                  |                   |            |       |            |

Dokumentumok feltöltése

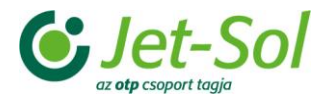

## 3 SZERZŐDÉSKÖTÉS

A BIP szerződést köt a sportcsoportvezetőkkel, körzeti szervezőkkel. A szerződéskötéshez bizonyos adminisztrációs műveleteket el kell végezniük az érintetteknek. Ebben a fejezetben ezek kerülnek bemutatására.

## 3.1 Sportcsoportvezetők

A sportcsoportvezetők beírása az Intézmény nevezésekor történik. Az e-ügyintézőknek itt lehet az Intézményekhez kapcsolódó személyeket felvenni vagy módosítani. A sportcsoportvezetőkkel történő szerződéskötés (*megbízási szerződés*) alapfeltétele az alábbi műveletek elvégzése:

- el kell fogadnia a hozzájárulásai nyilatkozatokat,
- fel kell tölteni a végzettséget,
- fel kell tölteni az önéletrajzot,
- be kell adni az adott pénzügyi évre szóló pénzügyi/elszámolási nyilatkozatot,
- meg kell adni a személyes adatokat
- meg kell adni a sportcsoportokat.

#### 3.1.1 Hozzájárulási nyilatkozatok elfogadása

A hozzájárulási nyilatkozatokat a sportcsoportvezetők a *Saját adatok – Személy törzsadatok* menüpont alatt a "*Bozsik Intézményi Programhoz szükséges feltételek*" blokkban tudják elfogadni. A három elemből álló listában az "**igen**" érték beállításával, majd az **Elfogadás** gomb megnyomásával végezhetők el ezek a lépések!

| Regisztrációs kód:                                                                                                    | 33199773                    |                                 |                                                                    |
|----------------------------------------------------------------------------------------------------|-----------------------------|---------------------------------|--------------------------------------------------------------------|
| lītulas (itj., dr., stb.);                                                                                                    | 1 to matching in a          | Varaentein                      | Teles also                                                         |
| zeměly peve                                                                                                    | Teart 2                     | Sportcspport vezető             | Teszt 2 Soortosonort vezet                                         |
| személy születéskori neve                                                                                                    | Teszt 2                     | Sportcsoport vezető             | Teszt 2 Sportcsoport vezeti                                        |
| Anyja neve:                                                                                                    | Anyuka                      | Teszt                           | Anyuka Teszt                                                       |
| Születési hety: *                                                                                                    | Budapest                    |                                 |                                                                    |
| Születési dátum: *                                                                                                    |                             |                                 |                                                                    |
| Állampolgárság: *                                                                                                    | magyar *                    |                                 |                                                                    |
| Nem: *                                                                                                    | térti *                     |                                 |                                                                    |
| Förölt.                                                                                                    | aktiv *                     |                                 |                                                                    |
| <ul> <li>Bozsik intézményi progra<br/>Adatok frissitve *</li> </ul>                                                                                                    | mhoz szükséges feltételek   |                                 |                                                                    |
| ligen •                                                                                                    | 1                           |                                 |                                                                    |
| Hozzájárulok, hogy a Ma                                                                                                    | gyar Labdarügó Szövetség    | személyes adatalmat feladata    | i ellátása során kezelje. *                                        |
| igen •                                                                                                    | ]                           |                                 |                                                                    |
| Kjelentern, hogy az MLS                                                                                                    | Z Információbiztonsági Szal | pályzatát és a Felhasználói nyi | ilatkozatot megismertem és azt magamra nézve kötelezőnek elfogadom |
| Contract of the second second s | 1                           |                                 |                                                                    |

Hozzájárulási nyilatkozat lista elfogadás után

## 3.1.2 Végzettség feltöltése

Végzettség feltöltésére a *Saját adatok – Személy törzsadatok – Végzettség* menüpont alatt van lehetőség. A felületre kattintva listázásra kerülnek az eddig felvitt, korábbi végzettségek.

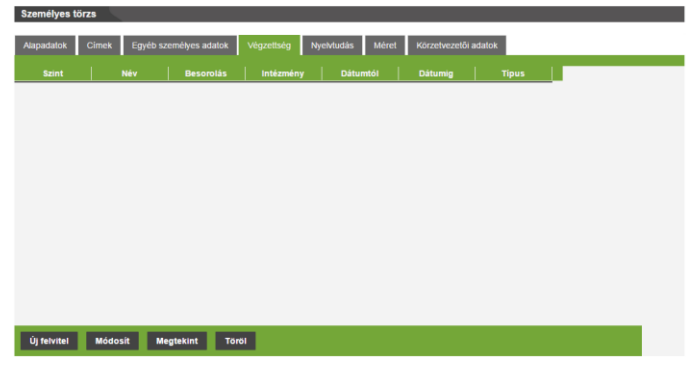

Végzettség menüpont felvitt végzettség nélkül

Újat megadni az **Új felvitel** gombbal lehet. Ekkor egy új ablakban a végzettségre vonatkozó adatokat lehet megadni, illetve feltölteni az igazoló dokumentumokat.

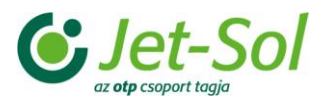

| Szint Név | Végzettség felvitele                                   | Tipus     | - |
|-----------|--------------------------------------------------------|-----------|---|
|           | Vegentiski previ • • • • • • • • • • • • • • • • • • • | vdiasztva |   |
|           | Fellotott fajt.<br>Fájl neve                           |           |   |
|           | From Property Provide                                  |           |   |

Új végzettség felvitele

A felületen megadható a:

- végzettség szintje, melynek megadása kötelező és értéke lehet alap-, közép-, és felsőfok;
- végzettség neve,
- besorolása,
- képző Intézmény neve,
- tanulmány kezdete,
- tanulmány vége,
- típusa, egy legördülő listából választható: az itt megadott lista az adminisztrátorok által bővíthető.

**Továbbá a** Fájl kiválasztása vagy **Tallózás** gomb (az elnevezés böngésző függő) segítségével lehet a végzettséget igazoló dokumentumokat feltölteni. Adatbevitel, fájl feltöltése a **Ment és bezár** gombbal tárolható.

#### 3.1.3 Önéletrajz feltöltése

Önéletrajz feltöltésére a Saját adatok – Személyes törzsadatok menüpont alatt elhelyezett Önéletrajz gomb megnyomásával van lehetőség. A kattintást követően egy új ablak jelenik meg, melyben a **Fájl kiválasztása** vagy **Tallózás** gomb (az elnevezés böngésző függő) segítségével lehet feltölteni a kívánt fájlt. A kiválasztást követően a **Ment és bezár** gomb megnyomásával menthető és tölthető fel az önéletrajz.

| Regisztrációs kód:<br>Titulus (ifj., dr., sítb.):                                                                     | B8888891<br>Vezetéknév<br>Körret                                   | Keresztnév                                                                       | Teljes név            |                           |                       |
|----------------------------------------------------------------------------------------------------|--------------------------------------------------------------------|----------------------------------------------------------------------------------|-----------------------|---------------------------|-----------------------|
| azemély születéskori neve:<br>Anyja neve:<br>Születési hely: *<br>Születési dátum: *<br>Allampolgárság: *<br>Nem: *   | Korzet<br>Korzet<br>Budapest<br>1988.01.01<br>magyar<br>férfi      | Conéletraja feltóltése Fáji fetóltése (max. 56/8): Fáji Fetőltött fáji: Fáji new | Nincs fáj kiválasztva |                           |                       |
| erom:<br>Bozsiki intézményi progra<br>Adatok frissítve: *<br>ligen *<br>ligen *<br>Kigelentem, hogy az Mus<br>ligen * | aktiv<br>mhoz szükséj<br>gyar Labdarű;<br>]<br>Z Információb;<br>] | Ment és Bezár Bezá                                                               |                       | ng ang maggana it nang na | alezőnek elfogadom: * |

Önéletrajz feltöltése

## 3.1.4 Pénzügyi nyilatkozat beadása

Pénzügyi nyilatkozat beadására a Saját adatok – Elszámolási törzsadatok – **Nyilatkozatok** menüpont alatt van lehetőség. Az **Új felvitel** gomb megnyomásával egy új ablakban, a felhasználó megadhatja az adott pénzügyi évre szóló pénzügyi nyilatkozatát. Abban az esetben, ha azt akarja, hogy az a BIP - re vonatkozó nyilatkozat legyen, válassza a felületen megtalálható *Típus* legördülő listából a **Bozsik Programban résztvevő személy** lehetőséget.

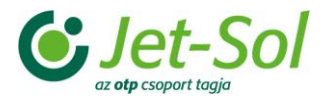

| eunoly nyilatkozat felvitele<br>Éx:<br>Státusz:<br>Ván 36 órás munkaviszonya?.<br>Típun: *                                                                                                    | 2017<br>rogzisett •<br>Tozsik programban rósz •                                                                                                    | Dikuntik *<br>Elszánolás módja: *<br>MLSZ alkalmazott.*                        | Diturig |
|----------------------------------------------------------------------------------------------------|----------------------------------------------------------------------------------------------------|--------------------------------------------------------------------------------|---------|
| Munkahely adatok<br>Munkahely neve:<br>Település:<br>Utca:                                                                                                    | Irányih<br>Kozlen                                                                                                    | iszárre<br>Liet típusa:                                                        | Hizszim |
| Vállalkozás neve:<br>Vállalkozás neve:<br>Település:<br>Utca:<br>Adöszám:                                                                                                    | loányih<br>Közter<br>Banksz                                                                                                    | iszlerx<br>Bet típosa:<br>Idmiaszlerx                                          | Hizazim |
| Géplérmil adatok<br>Rendszán:<br>Überványag típus:<br>Kötelező bidtosítás<br>zána:<br>Casco bidtosítás száma:<br>Jogosítvány száma:<br>Forgáris szám                                                                                                    | v Harga<br>V Kötele<br>Gasco<br>Jogosi                                                                                                    | nű tulajdonosa?: *<br>ditastalom:<br>di biztosító:<br>biztosító:<br>tuány énv: | Tipus   |
| Rylfatkozat értékek<br>Rylfatkozat értékek<br>Költög halandis mitigis<br>Költög 16<br>Kortokat helötett myngőjas?<br>Kortokat helötett myngőjas?<br>Adalenasis mór?<br>Eszten nysíktesen, toga 20<br>Eszten nysíktesen toga 20<br>Eszten nysíktesen toga 20<br>Kortokat belős 2005 és (Cot strovény<br>kölesezettéseperet teljesteri. | Nyllatkoaat tipus<br>17-aa aalaintaan Crosk jitaa salma<br>17-aa aalaintaan Crosk jitaa salma<br>17-aa aalaintaan tipus<br>17-aa aalaintaan tipus<br>18-aan tipus<br>18-aan tipus | rra k/satesi                                                                   | Ena.    |

Nyilatkozat feltöltése

Az adatok a Ment és bezár gombbal tárolhatók.

## 3.1.5 Személyes adatok megadása

A felhasználónak meg kell adnia a hozzátartozó személyes adatokat. Mindezt a Saját adatok – Személyes törzsadatok – Egyéb személyes adatok menüpont alatt teheti meg.

| Személyes tö | irzs    |                   |                  |             |                     |                           |
|--------------|---------|-------------------|------------------|-------------|---------------------|---------------------------|
| Alapadatok   | Cimek   | Egyéb személyes a | datok Végzetiség | NyeMudás Mé | ret Körzetvezetői a | datok                     |
| Adéazonositó |         |                   |                  |             |                     | Útlevél<br>érvényessé E-r |
|              |         |                   |                  |             |                     | fa less                   |
|              |         |                   |                  |             |                     |                           |
|              |         |                   |                  |             |                     |                           |
|              |         |                   |                  |             |                     |                           |
|              |         |                   |                  |             |                     |                           |
|              |         |                   |                  |             |                     |                           |
|              |         |                   |                  |             |                     |                           |
|              |         |                   |                  |             |                     |                           |
|              |         |                   |                  |             |                     |                           |
|              |         |                   |                  |             |                     | ,                         |
| Ûj felvitel  | Médosit | Megtekint         | Torol            |             |                     |                           |

Egyéb személyes adatok megadásának felülete

Azoknak a felhasználóknak, akik már megadták e-mail címűket, egy sorban megjelenik az. Ha ilyen nincs, a felület teljesen üres.

Ha már létezik e-mail cím, a *Módosít*, hiányában az *Új felvitel* gomb megnyomásával van lehetőség a további adatok megadására. Egy új ablakban a szerződéskötéshez szükséges adatok megadása kötelező. Ilyen a(z):

- Adóazonosító,
- TAJ szám,
- Bankszámlaszám,
- E-mail cím,
- Mobilszám.

A felsorolt adatok pontos, hiánytalan megadása szükséges a szerződéskötéshez.

| Egyéb személy adat módosítása 🛛 Útlevélszám Útlevélszám Er |
|------------------------------------------------------------|
| Adoazonosito.                                              |
| TAU Scam.                                                  |
| Szemelyi szam:                                             |
| Szemelyigazovany szam                                      |
| Danksamasam, *                                             |
| Utevelszam:                                                |
| Obever ervenyessege:                                       |
| E-mail cim: * #a tesztiggmail.com                          |
| Telefonszam.                                               |
| Modelizam.*                                                |
| Passam.                                                    |
| Kere-maskudestr.                                           |
| Ervenyessegi datumtor.                                     |
| Ervenyessegi datumig:                                      |
|                                                            |
| Ment Mentés bezár Bezár                                    |
| Ment Mentés bezär Bezär                                    |

Egyéb személyes adatok megadása

A felsorolt adatok felvitele után a BIP körzeti szervezők, sportcsoportvezetők adatainak ellenőrzése következik. Amennyiben a felvitt adatok rendben vannak, elkezdődhet a szerződéskötés ügyintézése (*nyomtatás – kiküldés – érkeztetés – ellenőrzés – jóváhagyás – bérszámfejtés – utalás*).